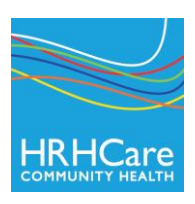

## Conéctese al Portal del Paciente de HRHCare

- 1. Una vez que haya activado el Portal del Paciente, va a recibir un correo electrónico de HRHCare.
- El correo electrónico va a contener el nombre de usuario y la contraseña del Portal del Paciente y el Localizador de Recursos Uniforme, más comúnmente denominado URL, para el sitio web llamado: <u>https://health.eclinicalworks.com/HRHCare</u>
- Haga clic en el enlace en el correo electrónico para descargar el Portal del Paciente. Usted también puede acceder al Portal desde el sitio web de HRHCare: <u>www.hrhcare.org</u> - (<u>CareConnect Click Here</u> en la esquina superior derecha)
   \*Marque como sitio web favorito o guarde el sitio web del Portal del Paciente para un acceso rápido.
- 4. Escriba el <u>username</u> (nombre de usuario) y <u>password</u> (contraseña) que se le envió en el correo electrónico. Haga clic en <u>Login</u> (Inicio de sesión).
- 5. Aparecerá la pantalla de validación del usuario. Escriba su <u>Date of Birth</u> (Fecha de nacimiento) O <u>Phone Number</u> (Número telefónico).Haga clic en <u>Submit</u> (Enviar).
- 6. Se le va a pedir que escriba su nueva contraseña y que seleccione una pregunta de seguridad. Cuando lo haya completado, haga clic en <u>Confirm</u> (Confirmar).
- 7. La siguiente ventana le pedirá que dé su consentimiento. Lea el formulario de autorización ClinicalWorks Consent Form y haga clic en <u>Next</u> (Siguiente).
- Lea el formulario de autorización del consultorio. Marque en la casilla "<u>I have read the consent form and the above information</u>" (He leído el formulario de autorización y la información superior".)
   Haga clic en <u>Submit</u> (Enviar).
- 9. Una pequeña ventana le pedirá que confirme. Haga clic en\_OK.
- 10. Se le mostrará la pantalla del Portal del Paciente.
- 11. Aparecerán las categorías en la columna a mano izquierda de la ventana. Para ver los nombres de las categorías en español, apunte su ratón sobre el nombre de la categoría sin hacer clic. Haga clic en la categoría para expandir las opciones dentro de cada una.
- 12. Haga clic en la imagen de la página principal para regresar a la pantalla en cualquier momento.

Se le enviará un correo electrónico del Portal del Paciente cuando haya nuevos mensajes o actualizaciones en su récord médico y que se suban al portal. Usted DEBE de iniciar la sesión desde el portal para revisar. NO aparecerá ningún tipo de información médica en el correo electrónico.

Si se le olvida su contraseña y ha sido bloqueado del portal o si tiene preguntas sobre cómo navegar el portal, por favor comuníquese al Centro de Salud.

Pasos para iniciar la sesión en el Portal del Paciente:

| BeclinicalWorks - Windows Internet Explorer                                                                                                    |                                                                          | _8×         |
|----------------------------------------------------------------------------------------------------|--------------------------------------------------------------------------|-------------|
| 🕞 🕞 💌 🕍 https://mycw29.eclnicalweb.com/portal2994/jsp/100mp/login.jsp                                                                                                    | 🕍 😽 🗶 🖓 Live Search                                                      | P -         |
| Edit View Favorites Tools Heb                                                                                                    |                                                                          | »           |
| eChicalWorks                                                                                                    | 😭 🔹 🔂 🔹 🚍 🗰 👻 Bage 👻 Safety 🕶                                            | Tools • 😢 • |
| User Validation         Welcome george,         As an office scontry moving, please answer any one of the relations below it autoentry intended recipient of the access credentiate up are confirming that you intended recipient of the access credentiate up are confirming that you be of Birth         Date of Birth         Phone Number         Ext         Submit Car         Capyright © 2012 eClinicalWeb, All rights reserved, version 5.0 | Valide: Escriba<br>su fecha de<br>nacimiento O<br>número de<br>teléforno |             |
| A Done                                                                                                    | Internet 🖓 🗸                                                             | •           |

| 🖉 eClinicalWorks - Windows Internet Explorer            |                                                                                                    |                                  |                                                   |  |
|---------------------------------------------------------|----------------------------------------------------------------------------------------------------|----------------------------------|---------------------------------------------------|--|
| 😋 💿 🗢 🔣 https://mycw29.eclinicalweb.com/pc              | 🌀 🕘 💌 🔣 https://myow29.edmicalweb.com/portal2994/jsp/100mp/tenglate.jsp/templateUrl=setPassword 📃 💁 🖻 😽 🛪 🔎 Uve Search                         |                                  | P -                                               |  |
| Edit View Favorites Iools Help                          |                                                                                                    |                                  |                                                   |  |
| 👷 Faverites 🛛 🏤 🔽 Suggested Sites 🔹 🙋 Web Sice Galery 🔹 |                                                                                                    |                                  |                                                   |  |
| 1. Escriba su                                           |                                                                                                    | 🏠 v 🔂 v 🖻 🌧 v Bage v Safety v    | Tools + • •                                       |  |
| nueva                                                   |                                                                                                    | 1. Seleccio                      | ne una pregunta                                   |  |
| contraseña en                                           |                                                                                                    | de segurid                       | ad en el menú                                     |  |
| "New                                                    | Reset Password                                                                                                    | desplegab                        | le                                                |  |
| Password"                                               | Congratulations, you have authenticated yourself.<br>Please select your new password.<br>Refer Password Guidelines to create secure passwords. | 2. Escriba                       | la respuesta en                                   |  |
| 2. Confirme en                                          | Ver Name Security Question                                                                                                    | <sup>ty question.</sup> "Δnswer" |                                                   |  |
| "New                                                    | Answer                                                                                                    | • / IIISWCI                      |                                                   |  |
| Password"                                               | New Password                                                                                                    |                                  |                                                   |  |
| Done                                                    |                                                                                                    | Submit Cancel                    | <ul> <li>▼</li> <li>32,100%</li> <li>2</li> </ul> |  |

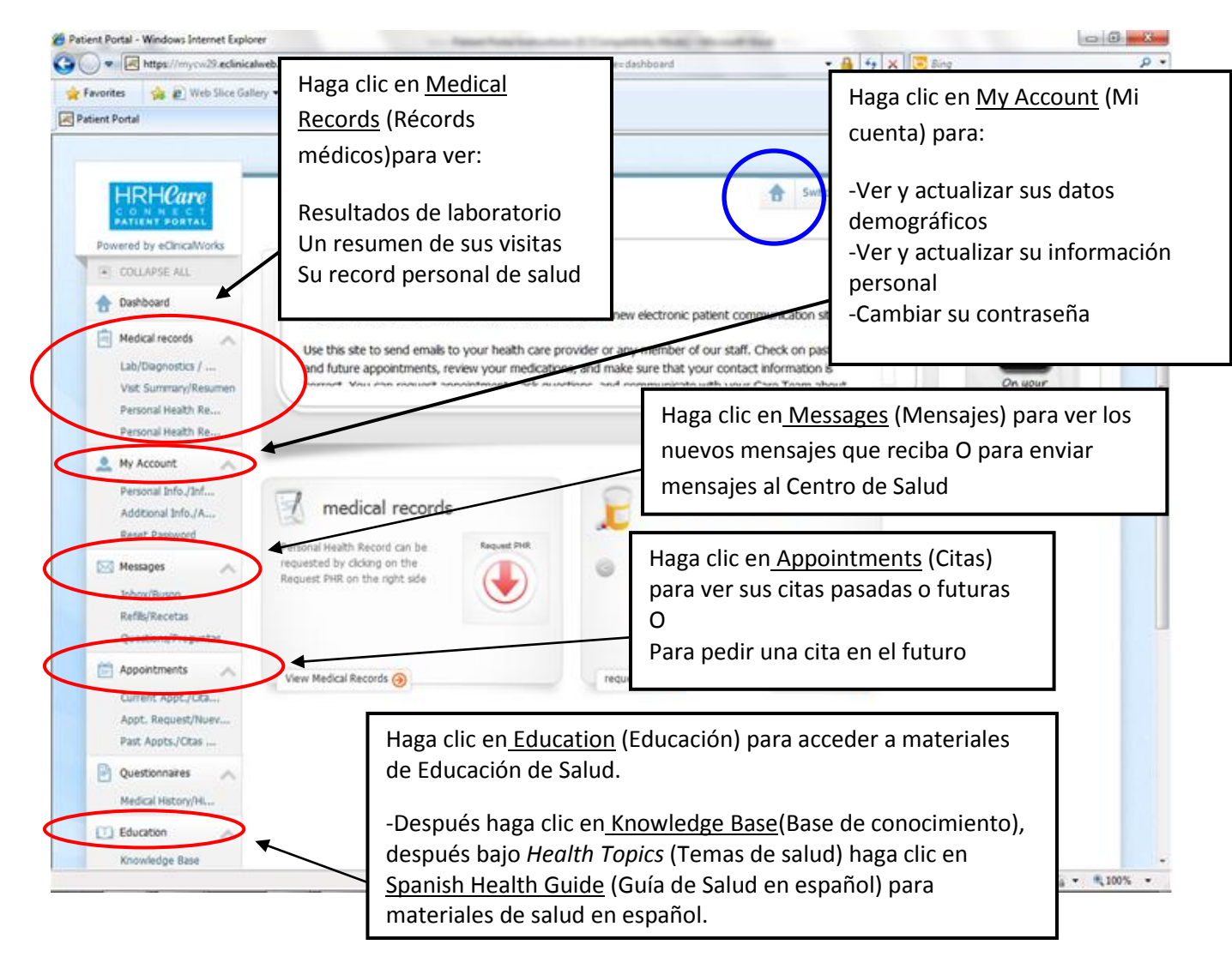

## Acceso a Información de Educación de Salud en español:

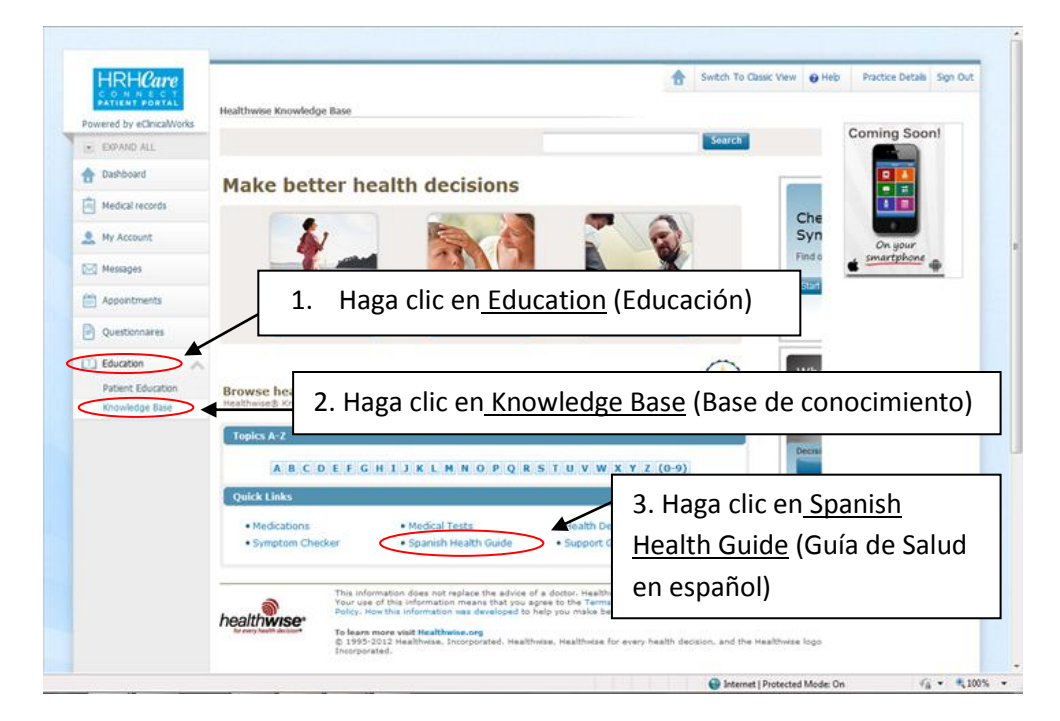